# 06. 連絡先の追加登録

追加登録手順(こちらの追加登録手順後、追加したい各連絡先へお進みください)

メールアドレス・LINE(※)・アプリは1アカウントにつきそれぞれ4つまで登録できます 追加登録は登録手順書を使って「02新規登録」と同じ操作を行っていただくこともできますし、 マイページから以下の方法で行うことも可能です

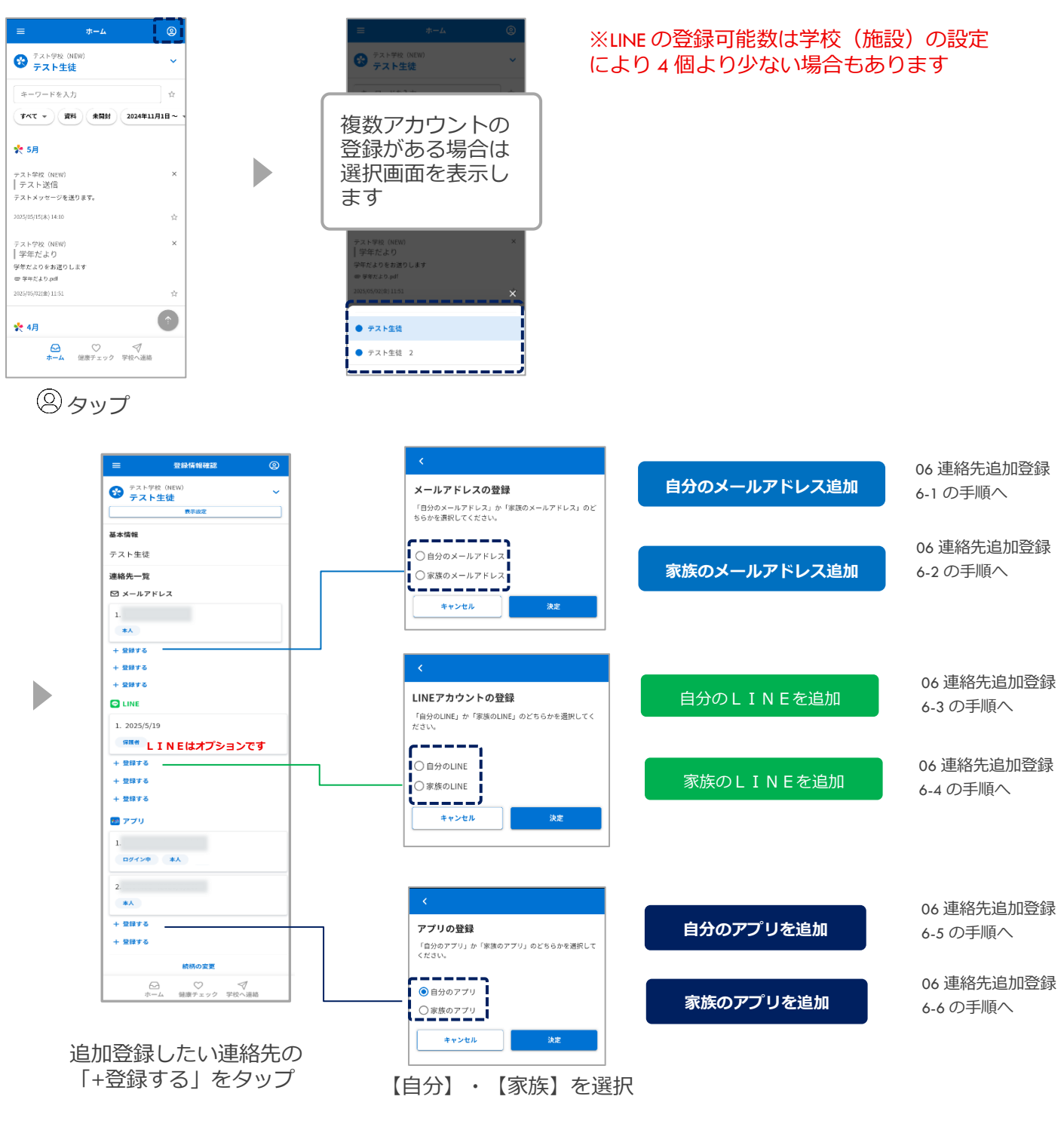

# 6-1 自分のメールアドレスを追加登録する

自分のメールアドレス追加

「06.連絡先の追加登録 追加登録の手順」後、以下の操作を行ってください

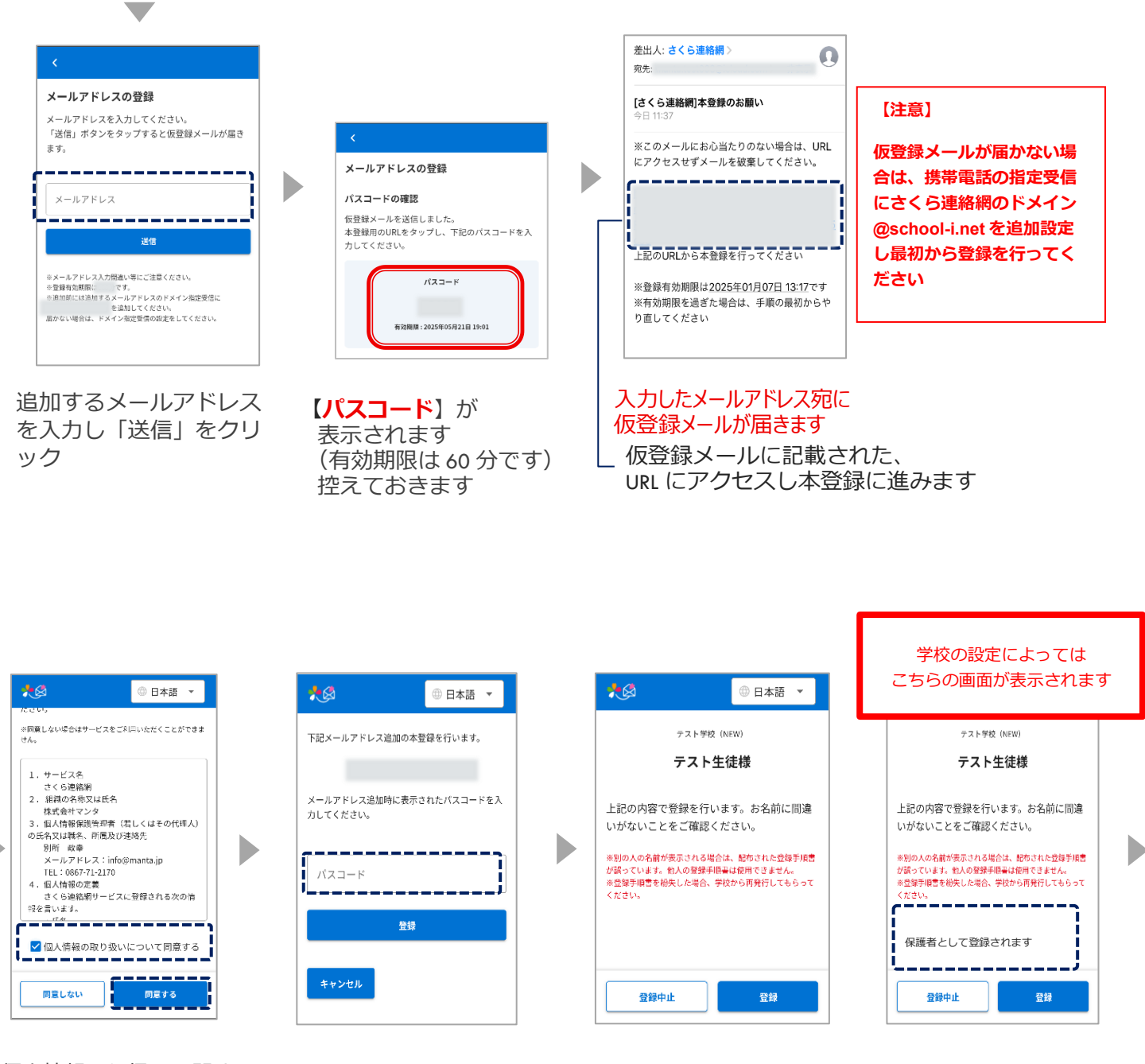

個人情報取り扱いに関する 規約が表示された場合は内 容を確認のうえ、チェック を入れて同意ボタンをタッ プしてください なお、同意いただけない場 合は本サービスをご利用い ただけません

【**パスコード**】を入力し 【登録】ボタンをクリック 名前に間違いがないか確認をしてください

| 別のIDを追加<br>Dを追加」より                                                  | 加で登録する場合は、メ<br>9登録してください。                                                                 | ====0 1                          |
|---------------------------------------------------------------------|-------------------------------------------------------------------------------------------|----------------------------------|
| 28                                                                  | - amore                                                                                   | о нжа •<br>>                     |
| キーワードを入力                                                            | × 7742                                                                                    | -# >                             |
| 94T * (#R                                                           |                                                                                           | >                                |
|                                                                     | 3-54                                                                                      |                                  |
| 「理秘先に名前を」<br>ここで入力した。<br>からも見ること。<br>くなります。<br>(登録例 "母"<br>※ここで入力し) | つけることかできます。<br>名前はこのユーザーを受信)<br>ができ、誰が受信登録してい<br>"父" "祖父"など)<br>た名前はマイベージ内のみ。<br>オーマントませく | 登録した他の家族<br>いるかわかりやす<br>で表示されます。 |

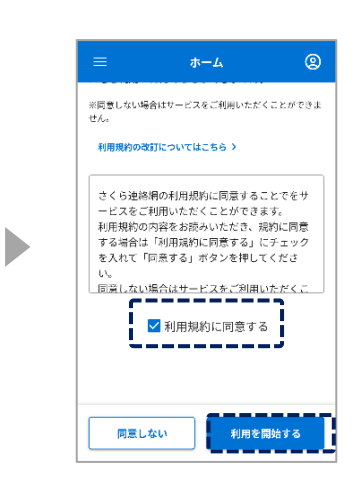

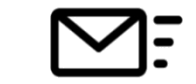

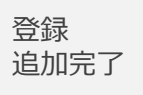

名前を入力すると、 家族の間で誰の連絡 先かを簡単に識別で きるようになります

☆必要ない場合は スキップしてください

☆入力された名前は 学校側の画面には 表示されません 利用規約が表示され た場合は、内容を確 認のうえ、チェック を入れて同意ボタン をタップしてください なお、同意いただけ ない場合は、本サー ビスをご利用いただけません

## 6-2 家族のメールアドレスを追加登録する

家族のメールアドレス追加

なお、同意いただけな い場合は本サービスを

ご利用いただけません

## 「06.連絡先の追加登録 追加登録の手順」後、 以下の操作を行ってください

### ここからの作業は 招待された家族が行う作業になります

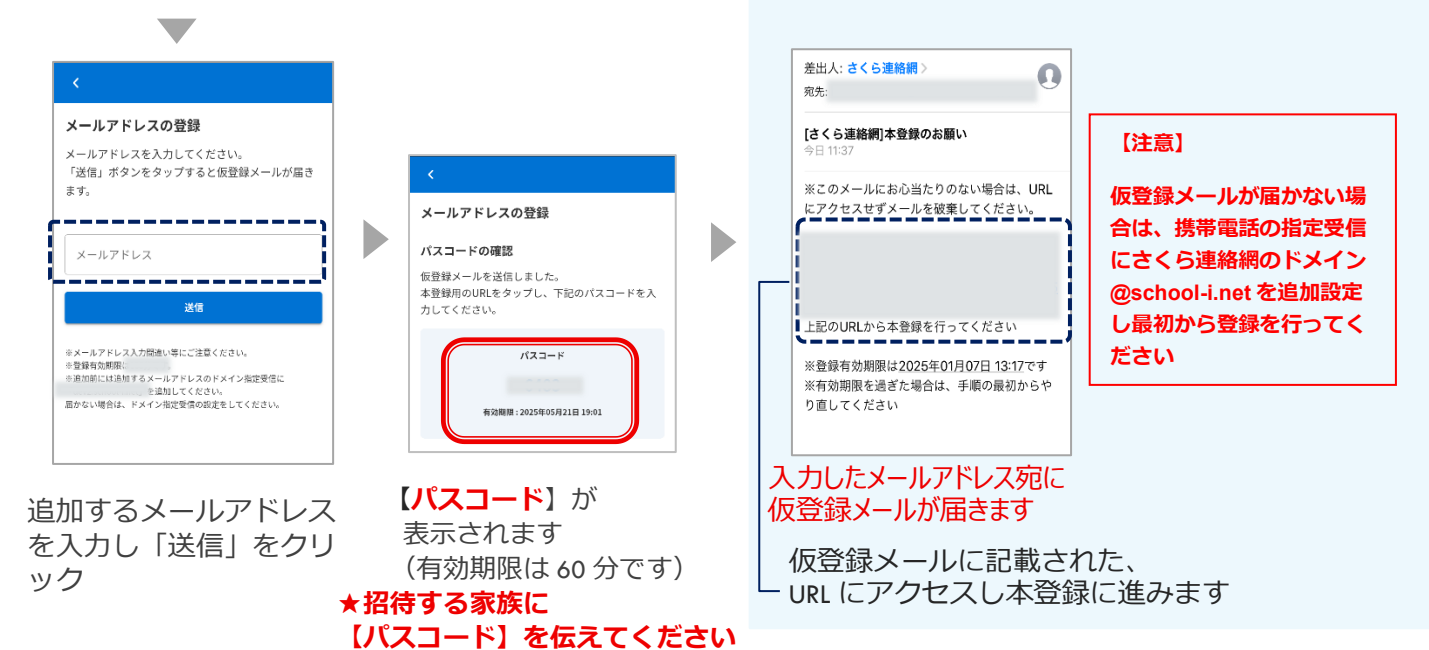

学校の設定によっては こちらの画面が表示されます \*₿ ◎ 日本語 ▼ ,ۯ ,€ ⊕ 日本語 🔻 ① 日本語 ※同意しない場合はサービスをご利用いただくことができま せん。 上記の内容で登録を行います。お名前に間違いがな テスト学校 (NEW) 下記メールアドレス追加の本登録を行います。 いことをご確認ください。 テスト生徒様 ※別の人の名前が表示される場合は、配布された登録手損害が誤って います。他人の登録手損害は使用できません。 ※登録手順害を紛失した場合、学校から再発行してもらってくださ 1.サービス名 さくら連絡網 D 2. 組織の名称又は氏名 メールアドレス追加時に表示されたバスコードを入 株式会社マンタ 力してください。 上記の内容で登録を行います。お名前に間違 3. 個人情報保護管理者(若しくはその代理人) 登録する連絡先の種別(学生本人との続柄)を選択 いがないことをご確認ください。 の氏名又は職名、所属及び連絡先 <u>[----</u> してださい 別所 政幸 メールアドレス: info@manta.jp TEL:0867-71-2170 ※別の人の名前が表示される場合は、配布された登録手頂書 が誤っています。他人の登録手順書は使用できません。 ※登録手順書を紛失した場合、学校から再発行してもらって パスコード 1ec: v857-71-2170
4. 個人情報の定義
さくら連絡網リービスに登録される次の情報を言います。 ください。 ◯ 保護者 登録 ✓ 個人情報の取り扱いについて同意する ※登録キーは重要情報となりますので、外部に漏らさないでくださ い。紛失した場合は学校にお問い合わせください。 登録キー 同意しない 同意する ○その他 登録中止 登録 登録 登録中止 名前に間違いがないか 【パスコード】を入力し 個人情報取り扱いに関 確認をしてください 続柄の選択が表示された場合 【登録】ボタンをクリック する規約が表示された は学生本人との続柄を選択し 場合は内容を確認のう てください え、チェックを入れて 同意ボタンをタップし さらに登録キーを求められた てください

22

場合は学校から配布された登

録キー案内に記載の登録用キ

ーを入力してください

|                                                                   |                                                                                                    |                                           | ニューの                       | 'I                |
|-------------------------------------------------------------------|----------------------------------------------------------------------------------------------------|-------------------------------------------|----------------------------|-------------------|
| 追加」より:<br>                                                        |                                                                                                    | ×                                         | 0 8*8                      | •                 |
|                                                                   | -                                                                                                    | 83050<br>7744                             | -11                        | ><br>>            |
| an • 72                                                           | A M21 20245                                                                                                    | F11 10 10 10 10                           |                            | >                 |
|                                                                   |                                                                                                    | 3-14                                      | ンター                        | <u> </u>          |
| もに名前をつ<br>で入力した名<br>5見ることが<br>3ます。<br>球例 "母"<br>こで入力した<br>10で第三には | けることがで<br>前はこのユー<br>でき、誰が受<br>"父" "祖父'<br>名前はマイベ<br>まっこれませ                                                                                                    | きます。<br>・サーを受信<br>信登録して<br>「など)<br>ニージ内のみ | 登録した他(<br>いるかわか)<br>で表示され: | の家族<br>りやす<br>ます。 |
| 绿例 "母"                                                            | "父" "祖                                                                                                    | 1父"など                                     |                            |                   |
|                                                                   |                                                                                                    |                                           |                            |                   |
|                                                                   | -ワードキ入力<br>ペマ 一 御6<br>たに名前をつ<br>た入力した名<br>わ見ることが<br>取例 「母」<br>こで入力した<br>2007<br>二で入力した<br>2007<br>2007<br>200 | +4人方                                      |                            |                   |

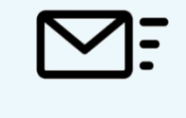

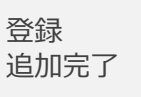

名前を入力すると、家 族の間で誰の連絡先か を簡単に識別できるよ うになります

☆必要ない場合は スキップしてください

☆入力された名前は 学校側の画面には 表示されません は、内容をご確認のう え、チェックを入れて 同意ボタンをタップし てください なお、同意いただけな い場合は、本サービス をご利用いただけませ ん

利用規約が出た場合

#### 自分のLINEを追加登録する 6 - 3

### 自分のLINEを追加

既にLINEアカウントを友達追加している方はこの操作は行えません 友達追加済のLINEに兄弟を追加する場合は「05.別のIDを登録(兄弟・他 の学校(施設)の方を追加登録する)を参照ください

登録開始ボタンをタップ

## 「06.連絡先の追加登録 追加登録の手順」後、以下の操作を行ってください

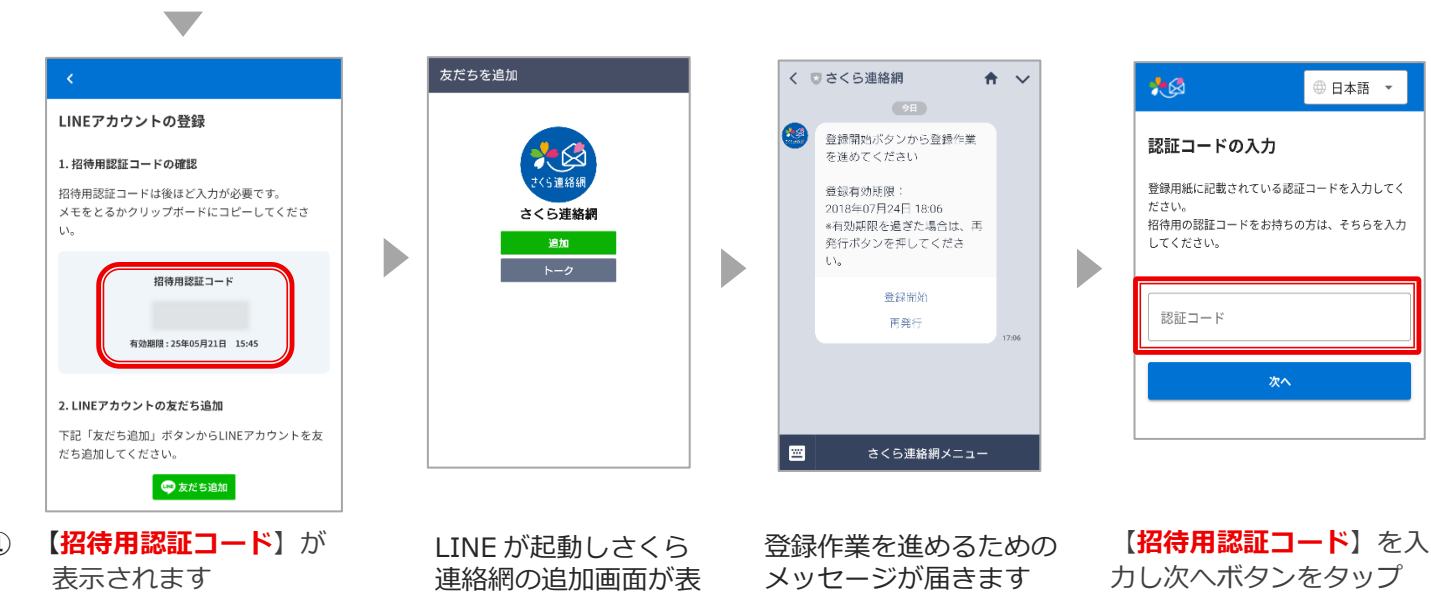

(1) 表示されます (有効期限は 60 分です) 控えておきます

(2) 友だち追加ボタンをタップ

D

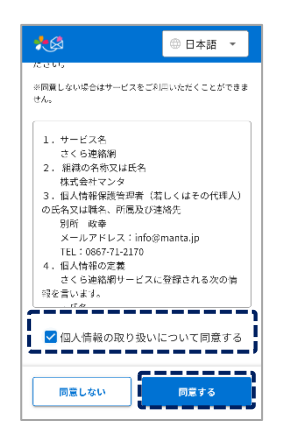

個人情報取り扱いに関 する規約が表示された 場合は内容を確認のう え、チェックを入れて 同意ボタンをタップし てください なお、同意いただけな い場合は本サービスを ご利用いただけません

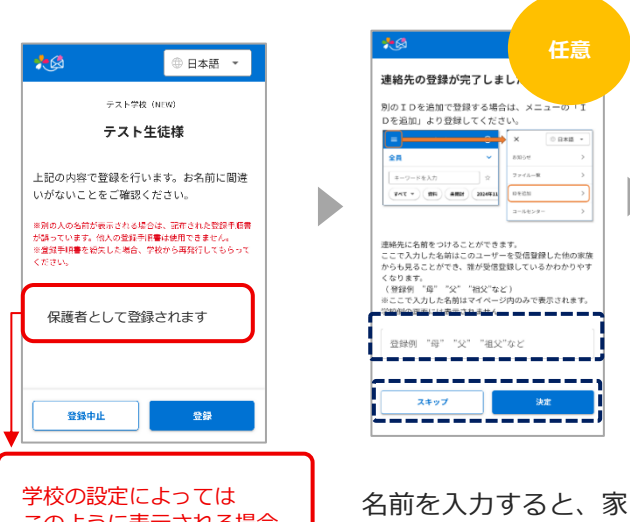

示されますので追加ボ

タンをタップ

このように表示される場合 もあります

> うになります ☆必要ない場合は スキップしてください

> > ☆入力された名前は 学校側の画面には 表示されません

"祖父"な;

族の間で誰の連絡先か

を簡単に識別できるよ

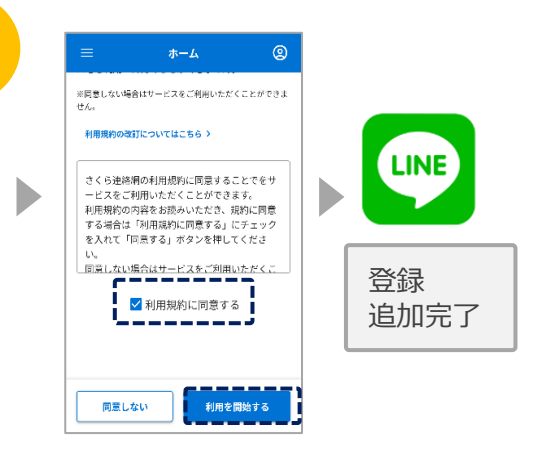

利用規約が表示され た場合は、内容を確 認のうえ、チェック を入れて同意ボタン をタップしてくださ 61 なお、同意いただけ ない場合は、本サー ビスをご利用いただ けません

カし次ヘボタンをタップ

#### 家族のLINEを追加登録する 6 - 4

家族のLINEを追加

追加登録の手順」後、以下の操作を行ってください 「06.連絡先の追加登録

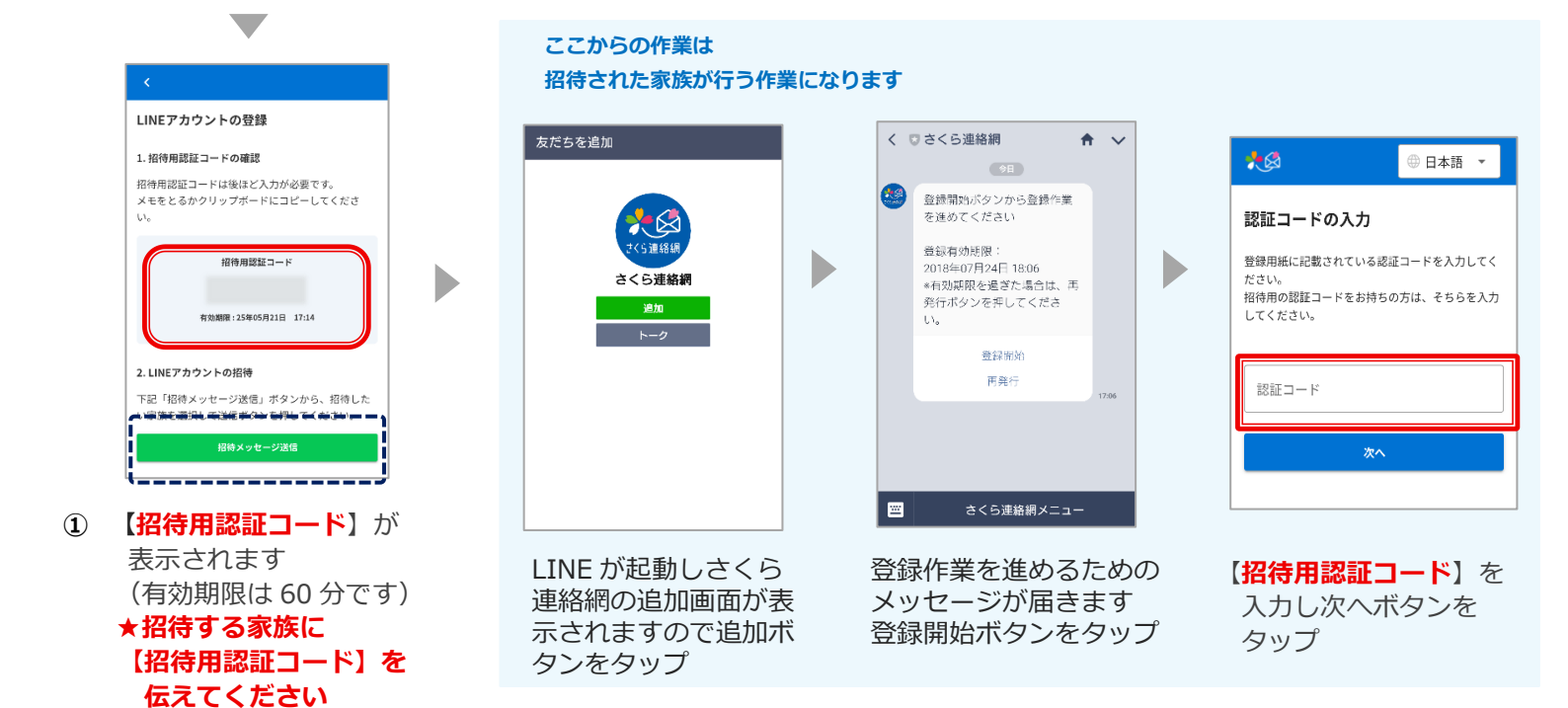

② 招待メッセージ送信ボ タンをタップすると LINE が起動します 招待する家族を選択 後、メッセージを送信

④ 日本語

※同葉しない場合はサービスをご利用いただくことができま + 4

3. 銀道の今称文は氏令 技式会社マンタ 3. 低人情報報報告導意 成者、「人情報報報告導意 支」、「市の愛manta, jp TEL:0667-ToL210 4. 低人情報の定義 さくら遠銘用サービスに登録される次の資 昭全意にはまえ。

. 17.49 ✔ 個人情報の取り扱いについて同意する

**\_\_\_\_** 

同意する

1.サービス名 さくら連絡網 2. 組織の名称又は氏名

同意しない

プしてください

ただけません

\*

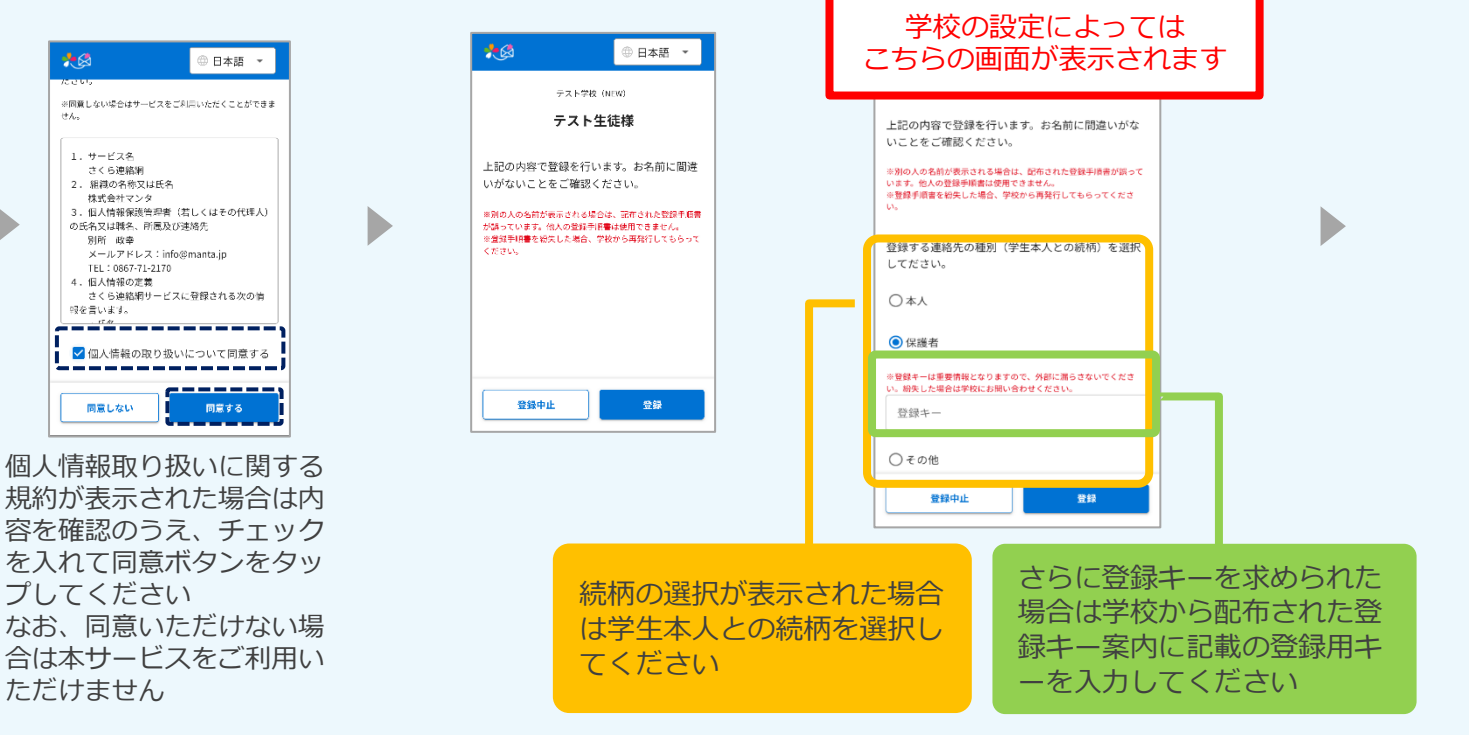

25

| 連絡先の登録が完了しま                                                                                                 | : L7.                                                     |
|----------------------------------------------------------------------------------------------------|-----------------------------------------------------------|
| 別のIDを追加で登録する場合                                                                                              |                                                           |
| Dを追加」より登録してくださ                                                                                              | in.                                                       |
|                                                                                                    | × 08#8 -                                                  |
| ¥R Ý                                                                                                    | 7                                                         |
| 年-ワードを入力<br>第一〇一ドを入力<br>第一〇一ドを入力                                                                            | DEPEN D                                                   |
| Frt - Hit Sild Alerti                                                                                       | 7-140-8-                                                  |
| ここで入力した名前はこのユーザ-<br>からも見ることができ、誰が受信<br>くなります。<br>(登録例 "母" "父" "相父"な!<br>※こで入力した名前はマイページ<br>(登録例 "母" "父" "祖父 | ーを受信登録した他の家族<br>登録しているかわかりやす<br>ど)<br>ジ内のみで表示されます。<br>"など |
|                                                                                                    |                                                           |
|                                                                                                    |                                                           |

名前を入力すると、家族 の間で誰の連絡先かを簡 単に識別できるようにな ります

☆必要ない場合は スキップしてください

☆入力された名前は学 校側の画面には表示 されません

| ≡              | ホーム          | <b>e</b> |
|----------------|--------------|----------|
| ※同意しない場合に      | はサービスをご利用いたた | くことができま  |
| Tん。<br>利用規約の改訂 | こついてはこちら >   |          |
| さくら連絡網の        | の利用規約に同意する   | ことでをサ    |
| ービスをご利用        | 用いただくことができ   | ます。      |
| 利用規約の内容        | 容をお読みいただき、   | 規約に同意    |
| する場合は「オ        | 利用規約に同意する」   | にチェック    |
| を入れて「同語        | 意する」ボタンを押し   | てくださ     |
| U <sub>e</sub> |              |          |
| 同意しない場合        | 合はサービスをご利用   | いただくこ    |
|                |              |          |
|                | 利用規約に同意す     | వ        |
|                |              | _ i _    |
|                |              |          |
|                |              |          |
|                |              |          |
|                |              |          |
|                |              |          |

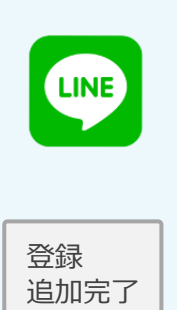

利用規約が表示された場 合は、内容を確認のう え、チェックを入れて同 意ボタンをタップしてく ださい なお、同意いただけない 場合は、本サービスをご 利用いただけません

## 6-5 自分のアプリを追加登録する

ご利用いただけません

自分のアプリを追加 既にアプリをインストールしている方はこの操作は行えません インストール済のアプリに兄弟を追加する場合は「05.別の I Dを登録(兄弟・ 他の学校(施設)の方を追加登録する)を参照ください

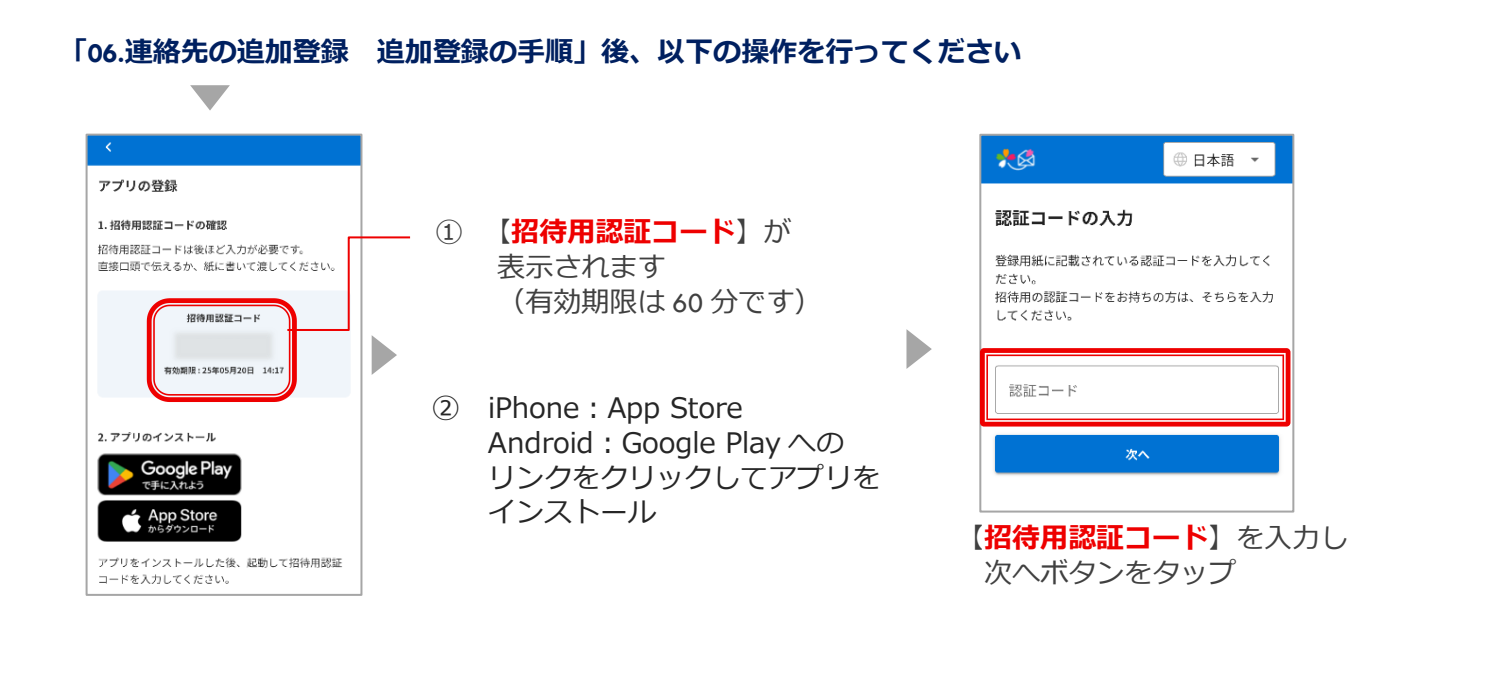

2 ① 日本語 ▼ ◎ 日本語 連絡先の登録が完了しました ※同意しない場合はサービスをご利用いただくことができよ テスト学校(NEW) ※回顧しない場合はサービスをご利用いただくことができま けん。 別のIDを追加で登録する場合は、メ Dを追加」より登録してください。 テスト生徒様 利用規約の改訂についてはこちら > Þ 上記の内容で登録を行います。お名前に間違 さくら連絡網の利用規約に同意することでをサ いがないことをご確認ください。 ビスをご利用いただくことができます。
利用規約の内容をお読みいただき、規約に同意 ※別の人の名前が表示される場合は、証在された整線市信書 が騙っています。他人の強力手指書は使用できません。 ※登録手指書を始先した場合、学校から再発行してもらって ください。 「る場合は「利用規約に同意する」にチェック 登録 経元に名前をつけることができます。 こて入力した名前にのコーザーを空信登録した他の家 うち思ることができ、誰が受信登録しているかわかりや なります。 登録例、「第一"公" "協父"など) ここで入力した名割はマイページ内のみで表示されます。 を入れて「同意する」ボタンを押してくださ 追加完了 同意しない場合はサービスをご利用いただくこ ✓ 利用規約に同意する 保護者として登録されます . 17.Ar ✔ 個人情報の取り扱いについて同意する \_\_\_\_\_ \_\_\_\_\_ 同意しない 登録中止 同意しない 利用を開始する 同意する 登録 個人情報取り扱いに関 学校の設定によっては する規約が表示された このように表示される場合 名前を入力すると、家 利用規約が表示され 場合は内容を確認のう もあります 族の間で誰の連絡先か た場合は、内容を確 え、チェックを入れて を簡単に識別できるよ 認のうえ、チェック 同意ボタンをタップし うになります を入れて同意ボタン てください をタップしてくださ なお、同意いただけな い場合は本サービスを い

☆必要ない場合は スキップしてください

なお、同意いただけ

ない場合は、本サー ビスをご利用いただ

けません

☆入力された名前は 学校側の画面には 表示されません

## 6-6 家族のアプリを追加登録する

**家族のアプリを追加** 既にアプリをインストールしている方はこの操作は行えません インストール済のアプリに兄弟を追加する場合は「05.別の I Dを登録(兄弟・ 他の学校(施設)の方を追加登録する)を参照ください

「06.連絡先の追加登録 追加登録の手順」後、以下の操作を行ってください

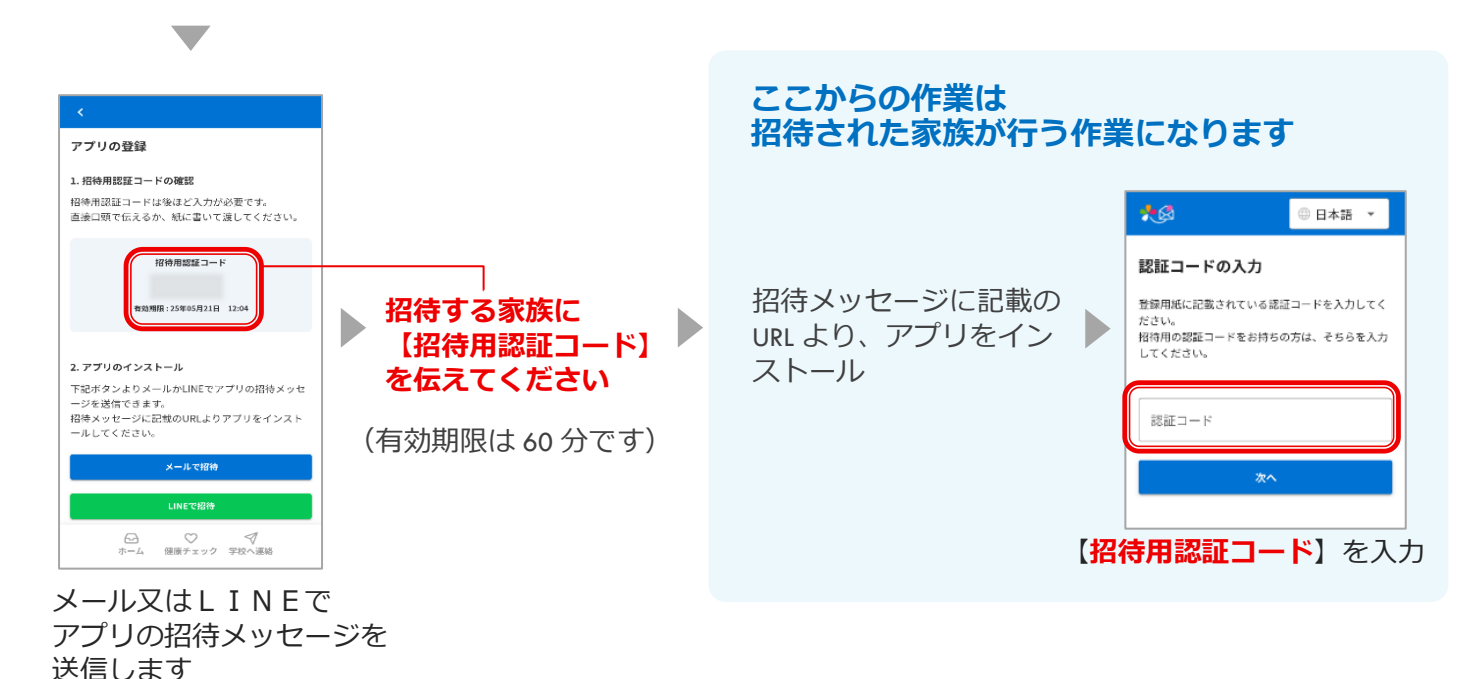

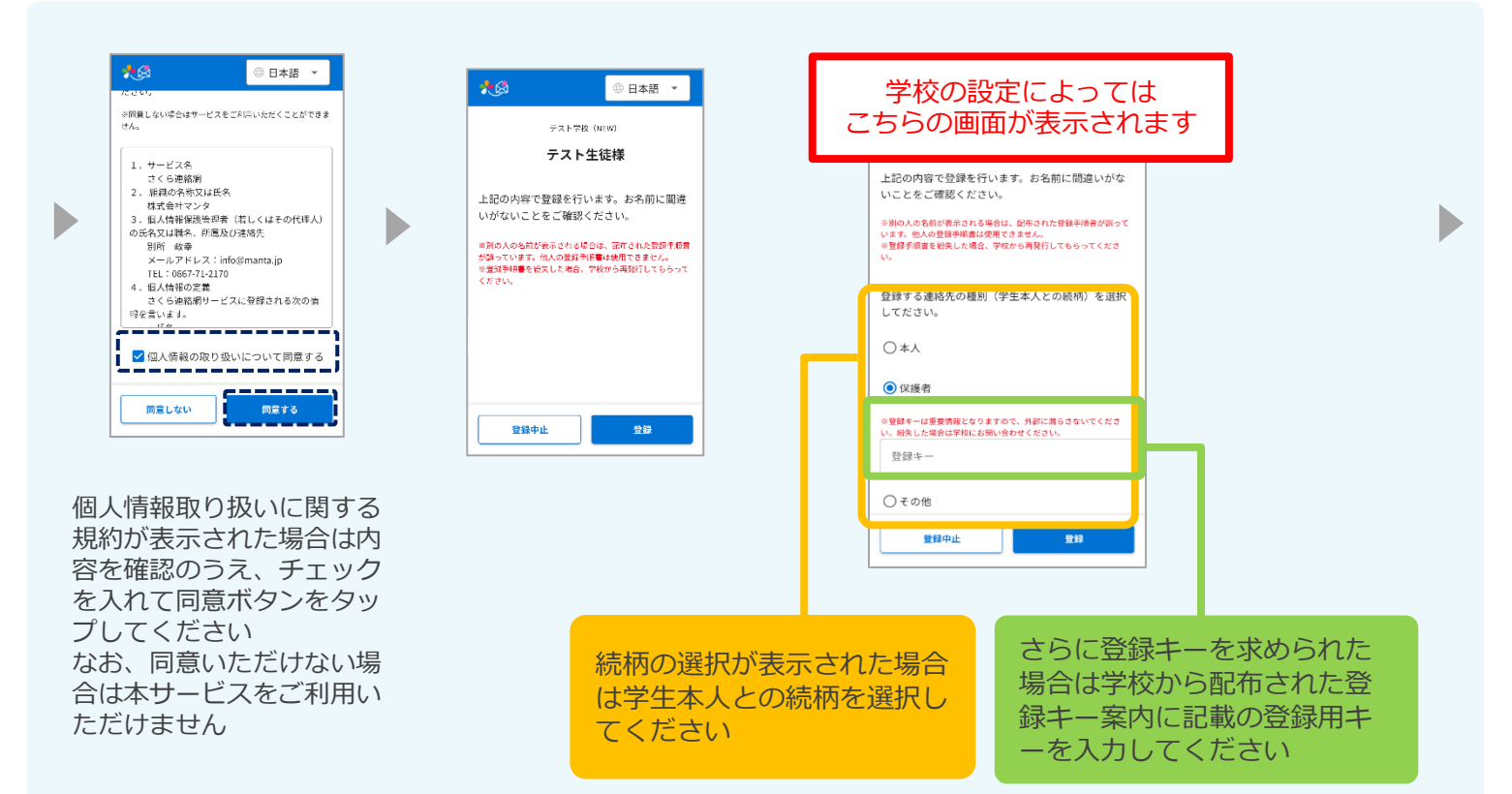

| 別のIDを追                                                                                                    | 加で登録する                                               | 場合は、入                                     |                               |
|----------------------------------------------------------------------------------------------------|------------------------------------------------------|-------------------------------------------|-------------------------------|
| Dを追加」よ<br>(三)                                                                                                    | り登録してく;                                              | eeu.<br>►<br>×                            | 0 B*B -                       |
| 全員<br>年一ワードを入力                                                                                                    | 2 2                                                  | 2 2241-1                                  | >                             |
| (¥17 ¥)                                                                                                    | 1 <b>AMD</b> 2004                                    | 11 Dを送加<br>コールセンタ・                        | ><br>- >                      |
| and the second second sec | つけることがて                                              | <b>さまり</b> 。                              |                               |
| 二部元に石前で<br>ここで入力した<br>からも見ること<br>くなります。<br>(登録例 "母<br>※ここで入力し<br><sup>型設備の</sup> (四下)                                                                                                    | 名前はこのユー<br>ができ、誰が受<br>"父" "祖父"<br>た名前はマイベ<br>は書字されませ | サーを受信重要<br>信登録している<br>など)<br>ージ内のみでま<br>人 | eした他の家族<br>らかわかりやす<br>気示されます。 |

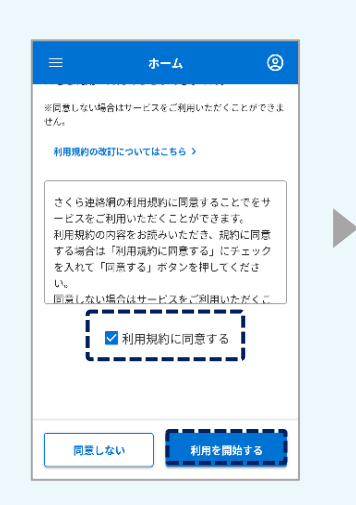

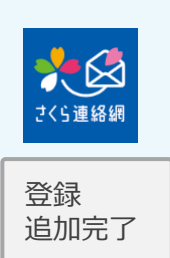

名前を入力すると、家 族の間で誰の連絡先か を簡単に識別できるよ うになります

☆必要ない場合は スキップしてください

☆入力された名前は 学校側の画面には 表示されません 利用規約が表示された場合は、内容を確認のうえ、チェックを入れて同意ボタンをタップしてくださいなお、同意いただけない場合は、本サービスをご利用いただけません